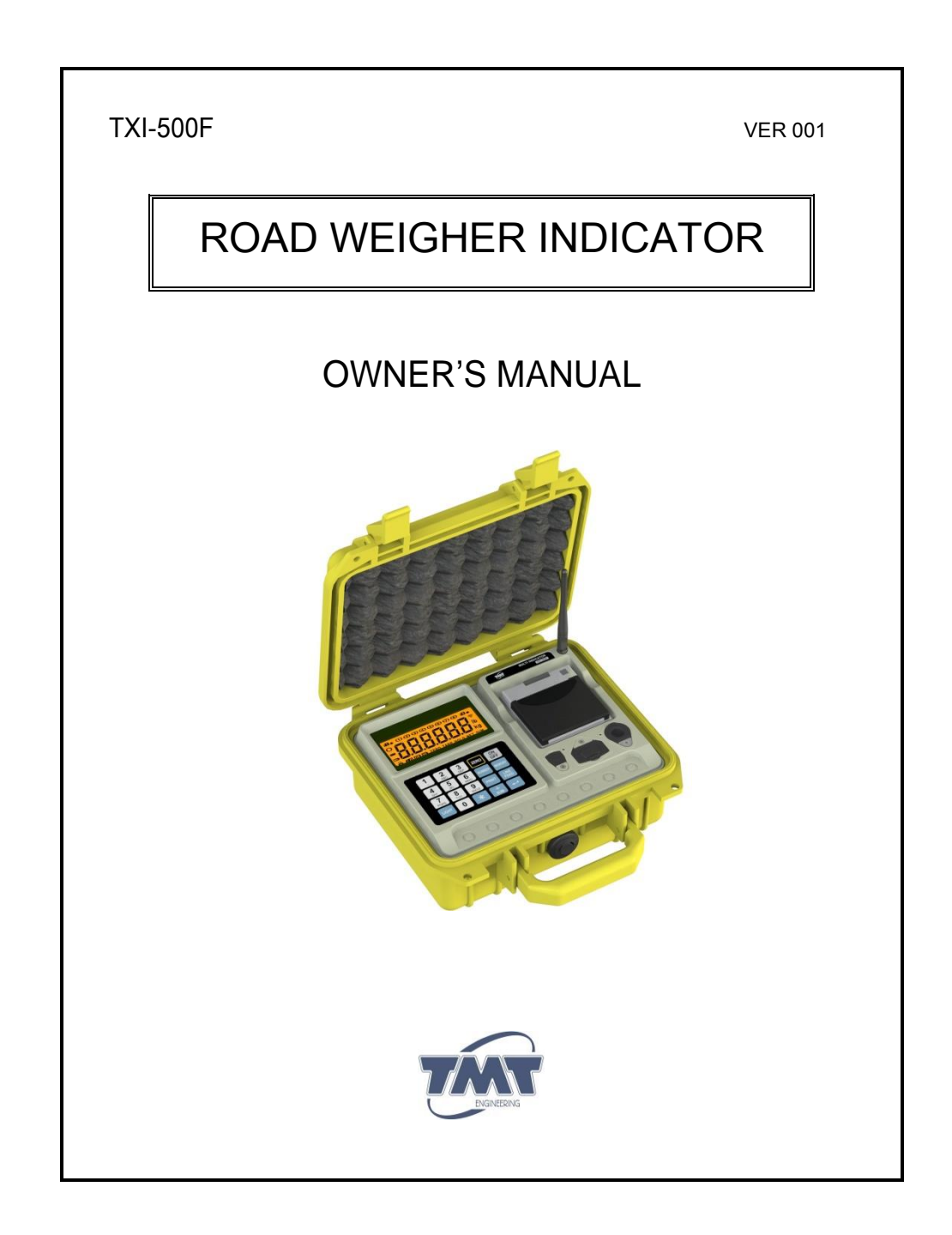

# <u>NOTE</u>

- (1) The unauthorized copying of some or all of this manual is prohibited.
- (2) The information contained herein is subject to change without notice.
- (3) If there are any questions such as wrong or missing parts of the contents listed in this manual, please contact us.
- (4) To improve the product performance, functions can be changed with no notice.
- (5) Please understand that TMT does not have responsibility for a demand related to loss, lost profit etc. caused by operating the product, regardless of the third clause.

## WARNING DEFINITIONS

|   | This is warning & caution mark  |
|---|---------------------------------|
|   | This is hazard alert mark       |
| 0 | This is useful information mark |

## INDEX

| 4  |
|----|
| 5  |
| 6  |
| 7  |
| 9  |
| 10 |
| 13 |
| 16 |
| 18 |
| 18 |
| 19 |
| 23 |
| 25 |
| 27 |
| 28 |
| 30 |
| 32 |
|    |

## 1. Precautions

A Please be informed that we're not responsible for any incident or mishap caused by partial modification of this product. To avoid such situation, customers need to contact our customer service team or system installation staff in advance, and any modification should be conducted under our surveillance.

 Use only approved enhancements and batteries. Do not connect incompatible products. Use only batteries, chargers, adaptor, and enhancements approved by TMT for use with this particular model.

The use of any other types may invalidate any approval or warranty, and may be dangerous. For availability of approved enhancements, please check with your dealer.

- Do not install the indicator in strong direct sunlight and dust.
- Please confirm that the local voltage is correct for the indicator.
- Do not use inflammable substances for cleaning.
- Do not use the product in the rain. Keep it dry.
- Avoid sudden changes of temperature if possible
- Do not use the product in a place with a high-voltage current or severe electronic noise.
- Do not use the product in a place with severe vibration.
- Do not put too much pressure to keys.
- Avoid from the shock of excessive weight.

## 2. Introduction

- Portable & watertight case
- Indicators for measuring axle
- Wireless communication: ZigBee
- Weigh-In-Motion and static weighing mode
- Built in thermal printer
- Memory capacity: 10K vehicles
- Standard RS232C
- ◆ Alert for over loaded vehicle
- Long battery lifetime by one time charging
- Optional USB host (For USB memory stick)

| 3. Installation                                                                                                    |                                                                                                    |
|----------------------------------------------------------------------------------------------------|----------------------------------------------------------------------------------------------------|
| Weighing method                                                                                                    | Description                                                                                                    |
| Sequential<br>2 Axle, 2 Plate<br>Accuracy: ±1~3%<br>(WIM: ±3%)<br>[Scale ID]<br>Axle 1 <sup>1</sup> <sup>™</sup> Left: 1 / Right: 2                          | <ul> <li>In case of Weigh-In-Motion (WIM), you must install the dummy pad (longer to the length of the vehicle) back and forth on scale.</li> </ul> |
| Synchronous<br>2 Axle, 4 Plate<br>Accuracy: ±0.1%<br>[Scale ID]<br>Axle 1 <sup>™</sup> Left: 1 / Right: 2<br>Axle 2 <sup>™</sup> Left: 3 / Right: 4          |                                                                                                    |
| Synchronous<br>3 Axle, 6 Plate<br>Accuracy: ±0.1%<br>[Scale ID]<br>Axle 1 ☞ Left: 1 / Right: 2<br>Axle 2 ☞ Left: 3 / Right: 4<br>Axle 3 ☞ Left: 5 / Right: 6 | Can be installed up to maximum 6 axles                                                                                                    |

## 4. Description of Panels and Symbols

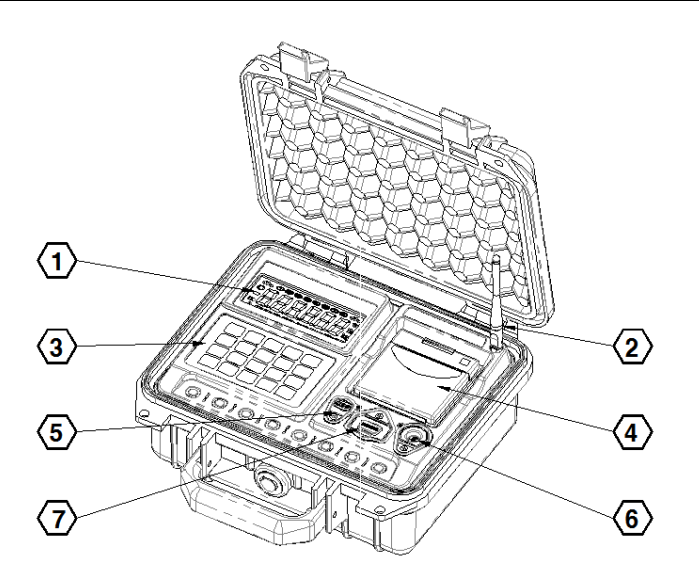

| No. | Name         | Description                                      |
|-----|--------------|--------------------------------------------------|
| 1   | Display      | Display the weight data & message                |
| 2   | Antenna      | 3dBi dipole antenna for wireless communication   |
| 3   | Keypad       | Ten key and function key                         |
| 4   | Printer      | Thermal printer                                  |
| 5   | USB port     | USB host port for memory stick                   |
| 6   | DC jack port | AC/DC Adaptor jack for battery charge            |
| 7   | RS232C port  | To PC communication port or firmware coding port |

| 4.1. Display specification  |                                                                                                    |  |
|-----------------------------|----------------------------------------------------------------------------------------------------|--|
| 2<br>3<br>4<br>5            |                                                                                                    |  |
| No.                         | Description                                                                                                    |  |
| 1                           | Indicates number of scales to be linked or sequence number<br>Example of display<br>Carteria (1 scale)<br>Carteria (2 scales)<br>Carteria (2 scales)<br>Carteria (3 scales)<br>Carteria (3 scales)<br>Carteria (4 scales)<br>Carteria (5 scales)<br>Carteria (5 scales)<br>Carteria (6 scales)<br>Carteria (8 scales)<br>Carteria (9 scales)<br>Carteria (10 scales)<br>Carteria (11 scales)<br>Carteria (11 scales)<br>Carteria (12 scales) |  |
| 2                           | Indicates in-motion mode                                                                                                    |  |
| 3                           | Indicates the status of the wireless connection                                                                                                    |  |
| 4                           | Displayed when the weight is minus                                                                                                    |  |
|                             |                                                                                                    |  |
| 5                           | Indicates when a battery has to be recharged                                                                                                    |  |
| 5<br>6                      | Indicates when a battery has to be recharged<br>Displayed when printing                                                                                                    |  |
| 5<br>6<br>7                 | Indicates when a battery has to be recharged<br>Displayed when printing<br>Displayed when the type the alphabet.                                                                                                    |  |
| 5<br>6<br>7<br>8            | Indicates when a battery has to be rechargedDisplayed when printingDisplayed when the type the alphabet.Displayed when the weight is zero                                                                                                    |  |
| 5<br>6<br>7<br>8<br>9       | Indicates when a battery has to be recharged         Displayed when printing         Displayed when the type the alphabet.         Displayed when the weight is zero         Indicates the status of accumulated axle weight                                                                                                    |  |
| 5<br>6<br>7<br>8<br>9<br>10 | Indicates when a battery has to be recharged         Displayed when printing         Displayed when the type the alphabet.         Displayed when the weight is zero         Indicates the status of accumulated axle weight         Indicates the unit used to weight                                                                                                    |  |

### 4.2. Keypad specification

| Key          | Description                              |
|--------------|------------------------------------------|
|              | Turn on and off the indicator            |
| 0~9<br>wxyz  | Use to change input value and input data |
| LIGHT        | Use to back light on and off             |
| *            | Use to confirm current time or space key |
| ZERO         | Return the display to zero               |
| PRINT        | Use to print the accumulated weight      |
| LINE<br>FEED | Line feed key of printer                 |
| NUMBER       | Use to input he vehicle number           |
| MEMORY       | Use to confirm content of weight memory  |
| +<br>sum     | Displays weight to be accumulated        |
| L            | Use to store current axle weight         |

## 5. Use of Battery Charger

- Connect adapter into charge connector (Check if the voltage is 12V 1A).
- ♦ If a battery jack is connected with an adaptor properly, RED lamp is on.
- If it's charged completely, a green lamp is on.

(The estimated time for charging is about 10 hour but charging time can be varied according to environment condition.)

## 6. Measurement of Axle Loads

#### 6.1. Sequential weighing in static mode

| 4                                                                                                    | Connect cooler humineless                                                     |                                                                                                    |  |
|----------------------------------------------------------------------------------------------------|-------------------------------------------------------------------------------|----------------------------------------------------------------------------------------------------|--|
| 1                                                                                                    | Connect scales by wireless                                                    |                                                                                                    |  |
| 2                                                                                                    | Setting F03-0 and F01-2.                                                      |                                                                                                    |  |
| 3                                                                                                    |                                                                               | Initial display                                                                                         |  |
| 4                                                                                                    |                                                                               | $\xrightarrow{\text{NUMBER}} \rightarrow \text{Input the vehicle ID} \rightarrow \textcircled{\bullet}$ |  |
| 5                                                                                                    |                                                                               | (For 2 seconds) $\rightarrow$ Input the item code $\rightarrow$                                         |  |
| 6                                                                                                    |                                                                               | $1^{st}$ axle weighing $\rightarrow$ Stable lamp $\rightarrow$                                          |  |
| 7                                                                                                    |                                                                               | Stored the 1 <sup>st</sup> axle weight                                                                  |  |
| 8                                                                                                    |                                                                               | $2^{nd}$ axle weighing $\rightarrow$ Stable lamp $\rightarrow$                                          |  |
| 9                                                                                                    | Repeat measure                                                                | s of axle weight ( <b>3</b> <sup>rd</sup> , <b>4</b> <sup>th</sup> , <b>5</b> <sup>th</sup> )           |  |
| 10                                                                                                    |                                                                               | $6^{th}$ axle(Last axle) weighing $\rightarrow$ Stable lamp $\rightarrow$                               |  |
| 11                                                                                                    |                                                                               | Stored the <b>6</b> <sup>th</sup> axle weight                                                           |  |
| 12                                                                                                    |                                                                               | $\stackrel{+}{sum}$ $\rightarrow$ Displays weight to be accumulated                                     |  |
| 13                                                                                                    | $\Priii \rightarrow Print \& Save$                                            |                                                                                                    |  |
| 14                                                                                                    | Repeat the same procedure for each vehicle to be loaded starting from step 3. |                                                                                                    |  |
| 1 Ho                                                                                                    | w to check an indi                                                            | vidual pad weight                                                                                       |  |
| Stan 1: Press and hold $\begin{bmatrix} 1 \\ 1 \end{bmatrix}$ key for 2 seconds than " $I = I \exists$ " is displayed |                                                                               |                                                                                                    |  |
| Step 2: Press scale ID number and then press                                                                          |                                                                               |                                                                                                    |  |
| Step 3: The weight value of the scale is displayed.                                                                   |                                                                               |                                                                                                    |  |
| Step 4: To display the total weight of all scales again, you press <b>0</b> key                                       |                                                                               |                                                                                                    |  |
| Undoing the accumulated data                                                                                          |                                                                               |                                                                                                    |  |
| The last axle weight data can be deleted from the accumulated data.                                                   |                                                                               |                                                                                                    |  |
| If you press $\begin{bmatrix} 7\\ \cos \end{bmatrix}$ key, clears the previous axle weight.                           |                                                                               |                                                                                                    |  |
| Vehicle ID & Item code input method: Refer to '7. Alphabet Input'                                                     |                                                                               |                                                                                                    |  |

## 6.2. Sequential weighing in WIM (Weigh-In-Motion)

| 1  | Connect scales by wireless                                                             |                                                                                                    |
|----|----------------------------------------------------------------------------------------|----------------------------------------------------------------------------------------------------|
| 2  | Setting F03-1 and F01-2.                                                               |                                                                                                    |
| 3  |                                                                                        | Initial display                                                                                        |
| 4  |                                                                                        | $\xrightarrow{\text{NMBER}} \rightarrow \text{Input the vehicle ID} \rightarrow \textcircled{\bullet}$ |
| 5  |                                                                                        | $\underbrace{NMBER}_{MABER} (For 2 seconds) \to Input the item code \to \textcircled{\bullet}$         |
| 6  |                                                                                        | 1 <sup>st</sup> axle weighing (WIM)                                                                    |
| 7  |                                                                                        | 2 <sup>nd</sup> axle weighing (WIM)                                                                    |
| 8  | Repeat measures of axle weight ( 3 <sup>rd</sup> , 4 <sup>th</sup> , 5 <sup>th</sup> ) |                                                                                                    |
| 9  |                                                                                        | 6 <sup>th</sup> axle(Last axle) weighing (WIM)                                                         |
| 10 |                                                                                        | $\rightarrow$ Displays weight to be accumulated                                                        |
| 11 | $PRINT \rightarrow Print \& Save$                                                      |                                                                                                    |
| 12 | Repeat the same procedure for each vehicle to be loaded starting from step 3.          |                                                                                                    |

• When "5Lo", "FR5L" message occurs, in order to initialize, press even then, must be measured weight again from step 6.

O Vehicle ID & Item code input method: Refer to '7. Alphabet Input'

Maximum vehicle speed: 10km/h (6mi/h)

### 6.3. Synchronous weighing method in static mode

| 1 | Connect the scales by wireless (Example: 6 scales)                            |                                                                                                    |
|---|-------------------------------------------------------------------------------|----------------------------------------------------------------------------------------------------|
| 2 | Setting F03-0 and F01-6.                                                      |                                                                                                    |
| 3 |                                                                               | Initial display                                                                                        |
| 4 |                                                                               | $\xrightarrow{\text{NMBER}} \rightarrow \text{Input the vehicle ID} \rightarrow \textcircled{\bullet}$ |
| 5 |                                                                               | $\underbrace{NMBER}_{NMBER} (For 2 seconds) \to Input the item code \to \textcircled{\bullet}$         |
| 6 |                                                                               | Loaded vehicle entry                                                                                   |
| 7 |                                                                               | $\rightarrow$ Displays weight to be accumulated                                                        |
| 8 | $\overrightarrow{PRMIT} \to Print \& Save$                                    |                                                                                                    |
| 9 | Repeat the same procedure for each vehicle to be loaded starting from step 3. |                                                                                                    |

1 How to check an individual pad weight

Step 1: Press and hold  $\stackrel{\bullet}{\longrightarrow}$  key for 2 seconds, then " $I - I \stackrel{\bullet}{\longrightarrow}$ " is displayed.

Step 2: Press scale ID number and then press 🛃 key.

Step 3: The weight value of the scale is displayed.

Step 4: To display the total weight of all scales again, you press **0** key

O Vehicle ID & Item code input method: Refer to '7. Alphabet Input'

## 7. Alphabet Input

#### 7.1. Input method

English input is similar to the way cellular phone.

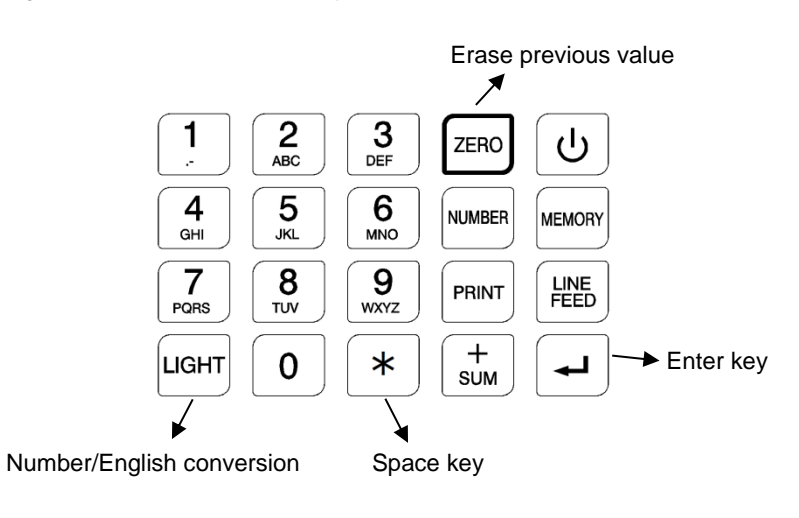

### 7.2. Input the vehicle ID

You can enter up to 10 characters. A Vehicle ID is not stored in the memory. For example ("5-A") Step1: Press Key in the weight mode, Step2: 5 = 1 1 = 2 = + Control of the stored in the memory. Step2: 5 = 1 1 = 2 = + English input wait state

| 7.3. Input the item code                                                                                                    |
|----------------------------------------------------------------------------------------------------|
| You can enter up to 10 characters. 🛆 Item code is not stored in the memory.                                                                                                    |
| For example ("IRON")                                                                                                    |
| Step1: Press and hold key for more 2 seconds, is displayed.                                                                                                    |
| Step2: LIGHT IF 4 4 GH IF 7 7 7 7 IF 6 6 6 6 IF 1000 IF -                                                                                                    |
| CONTRACTOR CONTRACTOR CONTRACT |
| English keypad state                                                                                                    |
| 7.4. Input the customer details                                                                                                    |
| You can enter up to 120 characters.<br>This data is stored in non-volatile memory, and is not lost even if power is off.                                                                                                    |
| For example ("WE WEIGH THE WORLD")                                                                                                    |
| Step1: When the indicator is power off press $\frac{ON}{OFF}$ key while pressing key,                                                                                                    |
| "Ед ,Е" is displayed.                                                                                                    |
| Step2: Press key again, <b>3999</b> is displayed.                                                                                                    |
| Step3: UGHT & 9 & 3 3 & * * 9 WAZ & 3 3 & 4 4 4 GH &                                                                                                    |
|                                                                                                    |
|                                                                                                    |
| C C C C C C C C C C C C C C C C C C C                                                                                                    |
| ↓<br>English keypad state                                                                                                    |

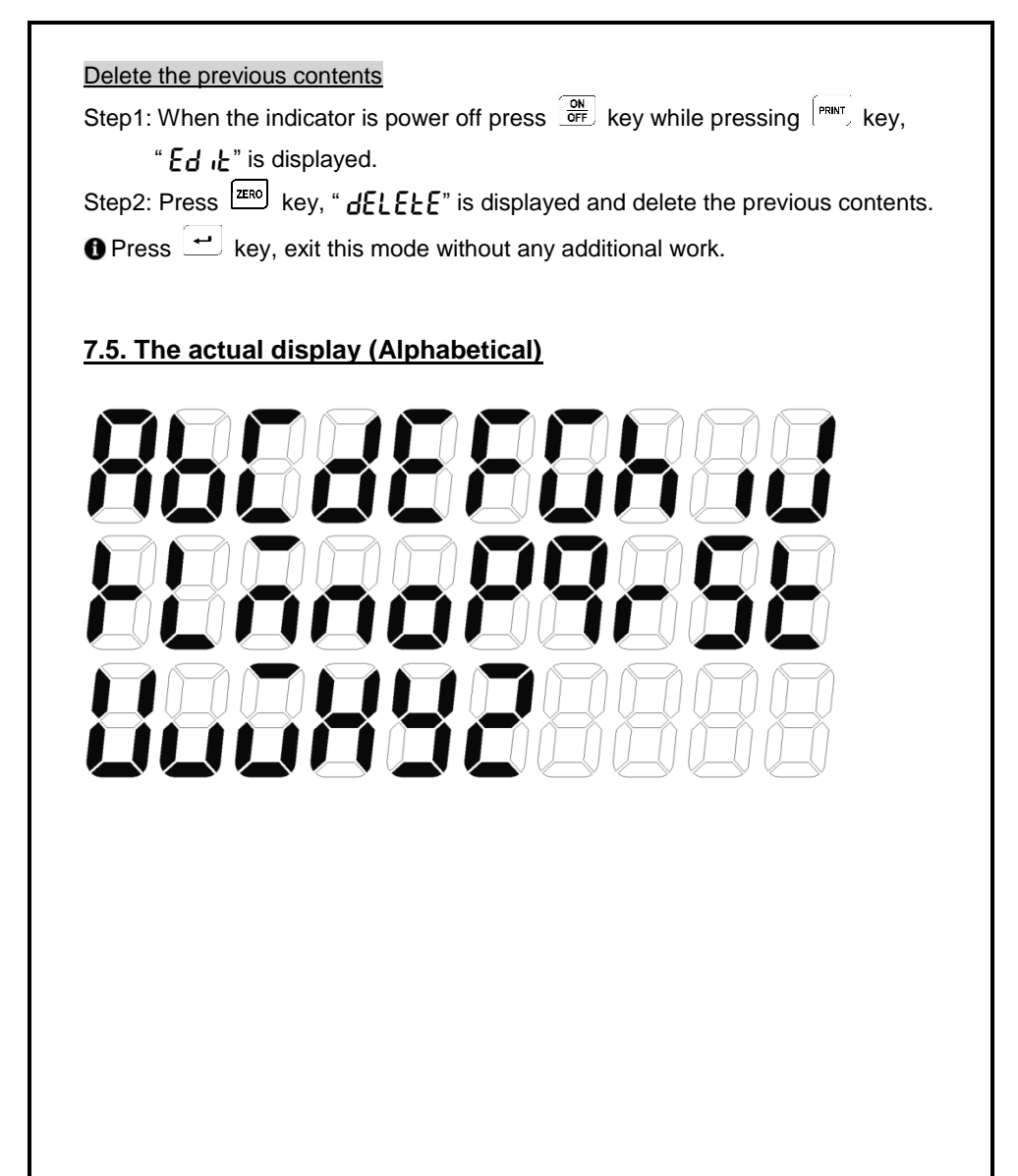

## 8. Calling the Saved Data

Press key in the weight mode and "i - 5" is displayed. Refer to the call method of the downside and press 1 to 5 key.

## **1** Call the date

| 1 | Input the year and date $\rightarrow$ $\stackrel{\bullet}{\leftarrow}$ (October 13 <sup>th</sup> 2014) |
|---|----------------------------------------------------------------------------------------------------|
| 2 | Press key and execute the send to printer & PC                                                         |

## Call the serial number

| 1 | Input the serial number $\rightarrow$ $(1234)$ |
|---|------------------------------------------------|
| 2 | Press Rev and execute the send to printer & PC |

## Call the vehicle ID

| 1 | Input the vehicle ID $\rightarrow$ ${-}$ (5-A)                                      |  |
|---|-------------------------------------------------------------------------------------|--|
| 2 | Press $\begin{bmatrix} PRNT \end{bmatrix}$ key and execute the send to printer & PC |  |

## Call the item code

| 1 | Input the item code $\rightarrow$ $(IRON)$     |  |
|---|------------------------------------------------|--|
| 2 | Press key and execute the send to printer & PC |  |

| <b>5</b><br>JKL | The entire call |                                                                                      |
|-----------------|-----------------|--------------------------------------------------------------------------------------|
| 1               |                 | Press $\begin{bmatrix} PRINT \end{bmatrix}$ key and execute the send to printer & PC |
|                 |                 |                                                                                      |

### 8.1. Print form

Please refer to print form of page 20.

#### 8.2. PC data format

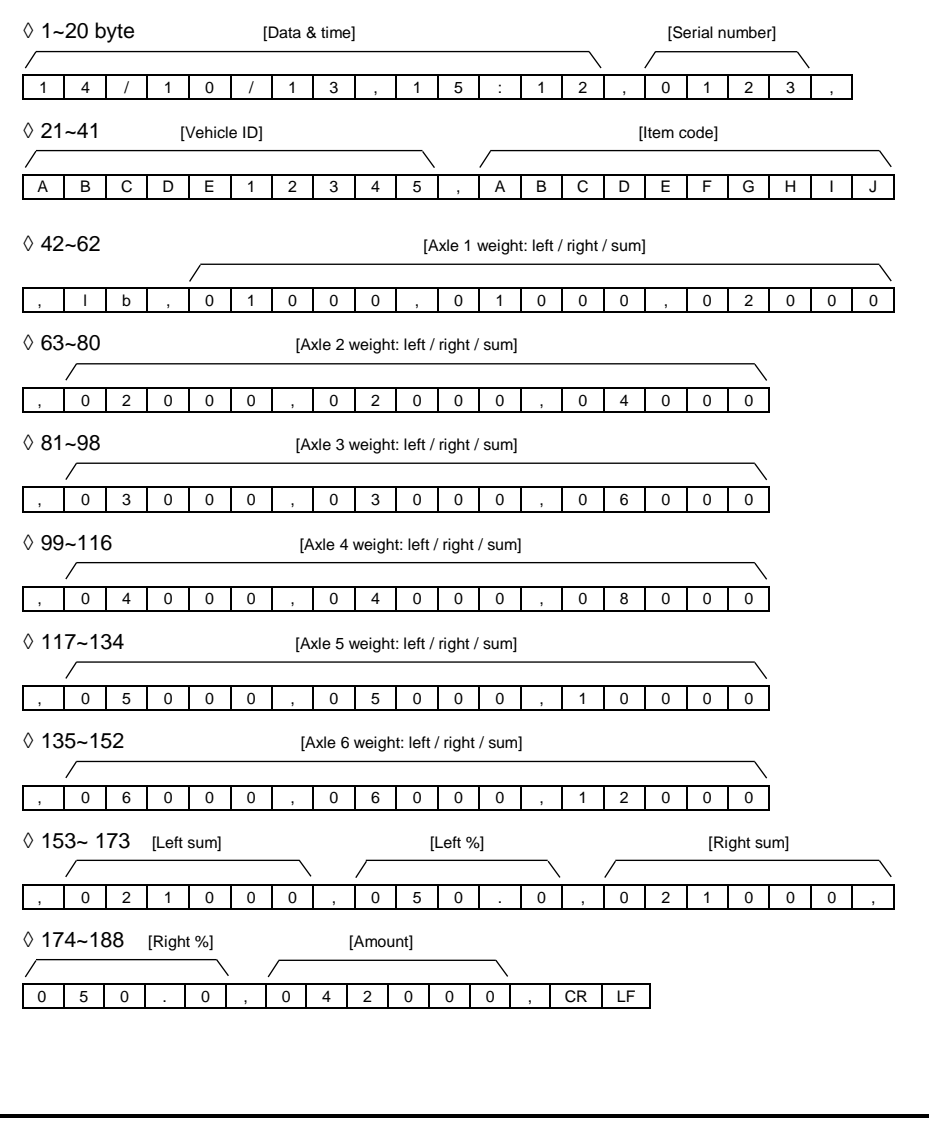

## 9. Initialization of Memory

It is used to initialize the data stored in the weight mode.

1 Stored data: Date, Time, Serial number, Item code, Vehicle ID and Weight.

When the indicator is power off press key while pressing key, Then this mode is started.

Step 1. " ---" message is shown on the display.

Step 2. Enter the password (1013), memory is cleared.

## 10. Real Time Clock

When the indicator is power off press  $\frac{M}{DFF}$  key while pressing \* key, Then this mode is started.

Step 1. " **dREE**" message is shown on the display.

Step 2. Input the year, date and press 🛃 key

Step 3. " Ł .....E" message is shown on the display.

Step 4. Input the current time and press 🛃 key

Depending on the environment can cause errors. Therefore, recommended setting the time once a month.

## 11. Setting Mode

#### 11.1. How to enter

|                                 | ON  |             |              | 2     |      |
|---------------------------------|-----|-------------|--------------|-------|------|
| When the display is off press   | OFF | kev while r | oressing the | ABC . | kev  |
| which the display is on, proces |     |             | probbing the | · ·   | noy. |

Step 1. At this time, "F[] I" is shown on the display after "SEL" message.

At this point, If you press zero key exit the mode.

Step 2. You can select the menu that you want to set. Enter number of set menu by pressing the ten keys and then press 🚅 key.

#### 11.2. Function menu

◊ F01: Number of scales to be linked wireless (1~12)

| Value | Description |
|-------|-------------|
| 1     | 1 Scale     |
| 2     | 2 Scales    |
| 6     | 6 Scales    |
| 12    | 12 Scales   |

◊ F02: Stable condition (1~9) ► Initial value: 2

| Value | Description |
|-------|-------------|
| 1     | Sensitive   |
| 5     | Normal      |
| 9     | Insensitive |

◊ F03: Weigh-In-Motion (0,1) ► Initial value: 0

| Value | Description |
|-------|-------------|
| 0     | Not used    |
| 1     | WIM         |

#### ♦ F04: Backlight conditions (0~2) ► Initial value: 0

| Value | Description                                 |
|-------|---------------------------------------------|
| 0     | Manual ON/OFF                               |
| 1     | Automatic ON/OFF (Weighing: ON / Zero: OFF) |
| 2     | Always ON                                   |
|       |                                             |

◊ F05: Backlight brightness level control (0~9) ► Initial value: 9

| Value | Description |                                                                         |  |  |
|-------|-------------|-------------------------------------------------------------------------|--|--|
| 0     | 10%         |                                                                         |  |  |
| 4     | 50%         | The brightness of the backlight is adjusted depending on this parameter |  |  |
| 9     | 100%        |                                                                         |  |  |

◊ F06: Excess weight (0~999999) ► Initial value: 0

| Value Description |                                                                   |  |
|-------------------|-------------------------------------------------------------------|--|
| 0                 | Excess weight print function is not used.                         |  |
| 20000             | If weight is greater than setting value, excess print function is |  |
| 22000             | active.                                                           |  |

◊ F07: Print format (0~3) ► Initial value: 0

| Value | Description                                       |
|-------|---------------------------------------------------|
| 0     | Standard                                          |
| 1     | Included left-right balance                       |
| 2     | Included inspector and driver                     |
| 3     | Included left-right balance, inspector and driver |

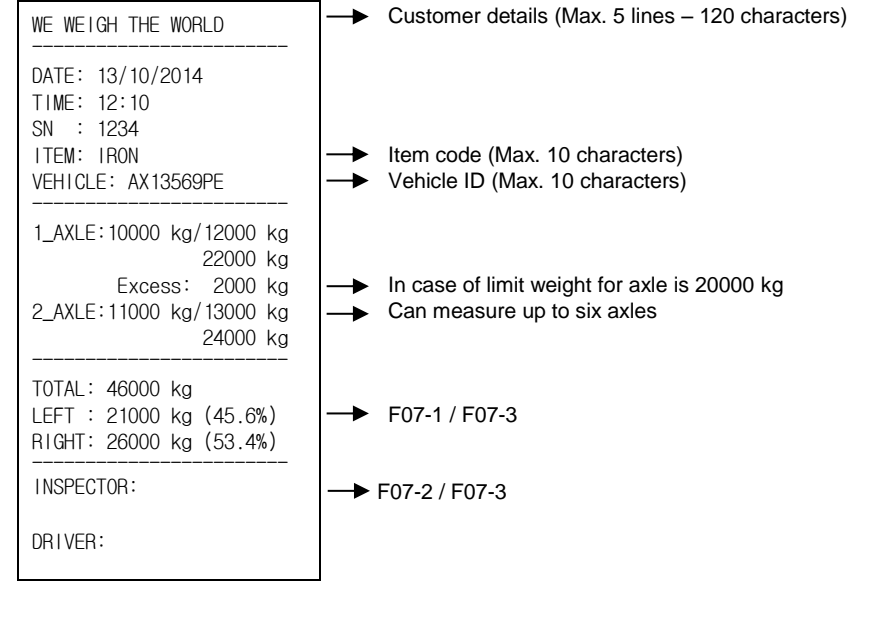

 $\diamond$  F08: Number of copies (0,1)  $\blacktriangleright$  Initial value: 0

| Value | Description        |  |
|-------|--------------------|--|
| 0     | A sheet of paper   |  |
| 1     | Two sheet of paper |  |

#### ◊ F09: Line feed (0~9) ► Initial value: 5

| Value | Description                               |
|-------|-------------------------------------------|
| 0     | 1 line feed automatically after printing  |
| 4     | 5 line feed automatically after printing  |
| 9     | 10 line feed automatically after printing |

#### ◊ F10: Enable printer (0,1) ► Initial value: 1

| Value | Description      |
|-------|------------------|
| 0     | Not used printer |
| 1     | Used printer     |

#### ◊ F11: Baud rate for RS232C port (0~4) ► Initial value: 2

| Value | Description |
|-------|-------------|
| 0     | 2400 bps    |
| 1     | 4800 bps    |
| 2     | 9600 bps    |
| 3     | 19200 bps   |
| 4     | 38400 bps   |

#### ◊ F12: Data bits, parity for RS232C port (0~2) ► Initial value: 0

| Value | Description                         |
|-------|-------------------------------------|
| 0     | Data 8 bits, Stop 1 bit, Non parity |
| 1     | Data 7 bits, Stop 1bit, Even parity |
| 2     | Data 7 bits, Stop 1bit, Odd parity  |

◊ F13: Data format for auxiliary display (In case of F14-3) ▶ Initial value: 0

| Value | Description                    |                                    |  |
|-------|--------------------------------|------------------------------------|--|
| 0     | 22 bytes format (CAS standard) | - Refer to "13. RS-232C Interface" |  |
| 1     | 18 bytes format (AND standard) |                                    |  |

#### ◊ F14: RS232C output (0~2) ► Initial value: 0

| Value | Description                                                           |
|-------|-----------------------------------------------------------------------|
| 0     | Not used                                                              |
| 1     | Stream mode (Send the weight of each scales)                          |
| 2     | Press [RINT] key (6.1-step13, 6.2-step11, 6.3-step8) to send the data |
| 3     | Stream mode (Depend on the setting of F13)                            |

If F14-1: Send a scale data 1 ☞ scale 2 ☞ scale 3 ☞ scale 4 ☞ scale 5
 ☞ scale 6 ☞ scale 1 ☞ scale 2 ....

If F14-2: Send a scale data 1 ☞ scale 2 ☞ scale 3 ☞ scale 4 ☞ scale 5
 ☞ scale 6 ☞ Send a sum weight of scales

1 F14-3: Primarily, it is used to send a sum weight to auxiliary display unit.

◊ F15: External wireless output (0,1) ▶ Initial value: 0

| Value | Description                        |
|-------|------------------------------------|
| 0     | Not used                           |
| 1     | To wireless auxiliary display unit |

◊ F16: USB option (0,1) ► Initial value: 0

| Value | Description |                              |  |
|-------|-------------|------------------------------|--|
| 0     | Not used    | Refer to "14 LISB Interface" |  |
| 1     | Used        |                              |  |

#### ◊ F17: Power off sync (0,1) ▶ Initial value: 1

| Value | Description                                                     |
|-------|-----------------------------------------------------------------|
| 0     | Not used                                                        |
| 1     | When turn off the indicator, scales will turn off automatically |

## 12. Test Mode

#### 12.1. How to enter

| When the display is off, press | ON<br>OFF | key while pressing the | [ <u>1</u> ] | key. |
|--------------------------------|-----------|------------------------|--------------|------|
|                                |           |                        |              | - ,  |

- Step 1. At this time, " $\xi \xi \xi \xi$  is shown on the display after " $\xi \xi \xi \xi$ " message. At this point, If you press key exit the mode.
- Step 2. You can select the menu that you want to test. Enter number of test menu by pressing the ten keys and then press 😐 key.

#### 12.2. Test menu

#### ◊ TEST 1: Keyboard test

| Display | Description                                                                          |
|---------|--------------------------------------------------------------------------------------|
|         | If you press a key that you want to test, the key number is appeared on the display. |

#### ◊ TEST 2: Wireless connect test

| Display | Description                                                                      |
|---------|----------------------------------------------------------------------------------|
| 1 - 12  | Pressing the equipment ID of scales, the weight value of the scale is displayed. |

#### ◊ TEST 3: Printer test

| Display | Description                            |
|---------|----------------------------------------|
| Pr int  | Print the <b>PRINT</b> key is pressed. |

#### ◊ TEST 4: Back light test

| Display | Description                                      |
|---------|--------------------------------------------------|
| լ մհե   | Turn on the backlight the $uerr$ key is pressed. |

#### ◊ TEST 5: Memory test

| Display | Description                                                |
|---------|------------------------------------------------------------|
| ñEñor Y | Press key, and then " <b>Lood</b> " is displayed.          |
| Good    | If flash memory has failed, " <b>Error</b> " is displayed. |

#### ◊ TEST 6: Real time clock

| Display | Description                                          |
|---------|------------------------------------------------------|
| 123056  | Make sure the real time clock is goes. (12:30:56 PM) |

## 13. RS-232C Interface

#### 13.1. Specifications

- ◊ Method: Full-duplex, asynchronous transmission format
- ◊ Baud rate: 2400, 4800, 9600, 19200, 38400 bps
- Oata bit: 7, 8 bits
- ◊ Parity bit: Even or Odd (For 7 data bits) or Non parity (For 8 data bits)
- Start bit: 1bit / Stop bit: 1bit
- ◊ Code: ASCII
- ◊ Adaptable connector: D-SUB 9pin connector (Female)

| 1P   | 2P  | 3P  | 4P   | 5P  | 6P | 7P | 8P | 9P |
|------|-----|-----|------|-----|----|----|----|----|
| N.C. | RXD | TXD | N.C. | GND |    | N. | C. |    |

#### 13.2. Data format

① Setting mode F14-1 or 2 (  $\Box$  : Space)

|            | /ehic                                                                    | le II | D   | _   | So   | ale  | ID    |      | Weight data (8bytes) |      |      |      |     |       |      |               |        | Un   | it | Terminator     |                  |             |
|------------|--------------------------------------------------------------------------|-------|-----|-----|------|------|-------|------|----------------------|------|------|------|-----|-------|------|---------------|--------|------|----|----------------|------------------|-------------|
| $\square$  |                                                                          |       |     |     | ,    |      |       | ,    |                      |      |      |      | 2   | 4     | 4    | 0             | /<br>山 | k    | g  | C <sub>R</sub> | L                | -F          |
|            |                                                                          |       |     |     |      |      |       |      |                      |      |      |      |     |       |      |               |        |      | -  |                |                  |             |
| Byte       | 1                                                                        | 2     | 3   | 4   | 5    | 6    | 7     | 8    | 9                    | 10   | 11   | 12   | 13  | 14    | 15   | 16            | 17     | 18   | 19 | 20             | 21               | 22          |
| Data1      | 2                                                                        | 4     | 3   | 2   | 0    | ,    |       | 1    | ,                    | ш    |      |      |     | 2     | 4    | 4             | 0      | ப    | k  | g              | $\mathbf{C}_{R}$ | $L_{F}$     |
| Data2      | 2                                                                        | 4     | 3   | 2   | 0    | ,    | 1     | 2    | ,                    |      |      |      |     | 2     | 1    | 6             | 0      |      | k  | g              | $\mathbf{C}_{R}$ | $L_{F}$     |
| Data3      | 2                                                                        | 4     | 3   | 2   | 0    | ,    |       | т    | ,                    |      | ப    | ப    |     | 8     | 2    | 2             | 0      |      | k  | g              | $\mathbf{C}_{R}$ | $L_{\rm F}$ |
| <b>O</b> F | ● F14-1: Send the weight scale 1 ☞ scale 2 ☞ scale 3 ☞ scale 4 ☞ scale 5 |       |     |     |      |      |       |      |                      |      |      |      |     |       |      |               |        |      |    |                |                  |             |
| T          | SCa                                                                      | ale 6 | 3 🖾 | S   | cale | e 1  | F     | SCa  | ale                  | 2    |      |      |     |       |      |               |        |      |    |                |                  |             |
| <b>O</b> F | 14-2                                                                     | 2: Se | end | the | e we | eigh | nt se | cale | e 1                  | F    | sca  | le 2 | G   | SC    | ale  | 3 🖙           | S      | cale | 94 | <i>ت</i> ج     | scale            | e 5         |
| ☞ S        | cale                                                                     | 6     | T   | Ser | nd a | su   | mν    | veig | ght                  | of s | cale | es ( | Sca | le II | D "נ | _ <b>T</b> "] | )      |      |    |                |                  |             |
|            |                                                                          |       |     |     |      |      |       |      |                      |      |      |      |     |       |      |               |        |      |    |                |                  |             |
|            |                                                                          |       |     |     |      |      |       |      |                      |      |      |      |     |       |      |               |        |      |    |                |                  |             |
|            |                                                                          |       |     |     |      |      |       |      |                      |      |      |      |     |       |      |               |        |      |    |                |                  |             |
|            |                                                                          |       |     |     |      |      |       |      |                      |      |      |      |     |       |      |               |        |      |    |                |                  |             |

#### ROAD WEIGHER INDICATOR TXI-500F

| ② Setting m          | ode F14-3                                                                                                    |                                    |  |  |  |  |  |  |  |  |  |  |  |
|----------------------|----------------------------------------------------------------------------------------------------|------------------------------------|--|--|--|--|--|--|--|--|--|--|--|
| ◊ <u>Format 1 (F</u> | =13-0, 22bytes                                                                                                    | <u>5)</u>                          |  |  |  |  |  |  |  |  |  |  |  |
| Header 1 He          | eader 2 Fixed                                                                                                    | Data Unit Terminator               |  |  |  |  |  |  |  |  |  |  |  |
|                      |                                                                                                    |                                    |  |  |  |  |  |  |  |  |  |  |  |
|                      | SI                                                                                                    | Stable weight data (0x53) (0x54)   |  |  |  |  |  |  |  |  |  |  |  |
| Hoodor 1             | US                                                                                                    | Unstable weight data (0x55) (0x53) |  |  |  |  |  |  |  |  |  |  |  |
| Header 1             | OL                                                                                                    | Overload (0x4F) (0x4C)             |  |  |  |  |  |  |  |  |  |  |  |
|                      | HD                                                                                                    | Hold weight data (0x48) (0x44)     |  |  |  |  |  |  |  |  |  |  |  |
| Header 2             | GS                                                                                                    | Gross data (0x47) (0x53)           |  |  |  |  |  |  |  |  |  |  |  |
| Data                 | Example 1) 13.5kg '', '', '', '', '1', '3', '', '5'<br>Example 2) 135kg '', '', '', '', '1', '3', '5', ''<br>Example 3) -13.5kg '-', '', '', '', '1', '3', '5', '' |                                    |  |  |  |  |  |  |  |  |  |  |  |
| Unit                 | kg (0x6B) (0x67)                                                                                                    |                                    |  |  |  |  |  |  |  |  |  |  |  |
| Terminator           | C <sub>R</sub> L <sub>F</sub>                                                                                                    | (0x0D) (0x0A)                      |  |  |  |  |  |  |  |  |  |  |  |

#### ◊ Format 2 (F13-1, 18bytes)

| Header 1  | He | eader                         | 2        |      |                                               | Data                     |   |   |                                  |   |   |   |   | Termi         | inator |  |  |  |
|-----------|----|-------------------------------|----------|------|-----------------------------------------------|--------------------------|---|---|----------------------------------|---|---|---|---|---------------|--------|--|--|--|
|           |    |                               | <u>\</u> |      |                                               |                          |   |   |                                  |   |   |   |   | $\overline{}$ |        |  |  |  |
| S Τ ,     | Ģ  | ) S                           | ,        | +    | 0                                             | 0                        | 0 | 8 | 2                                | 2 | 0 | k | g | $C_{R}$       | LF     |  |  |  |
|           | ST |                               |          |      |                                               |                          |   |   | Stable weight data (0x53) (0x54) |   |   |   |   |               |        |  |  |  |
| Header 1  | US |                               |          |      | Unstable weight data (0x55) (0x53)            |                          |   |   |                                  |   |   |   |   |               |        |  |  |  |
|           | OL |                               |          |      | Overload (0x4F) (0x4C)                        |                          |   |   |                                  |   |   |   |   |               |        |  |  |  |
| Header 2  |    | (                             | GS       |      | G                                             | Gross data (0x47) (0x53) |   |   |                                  |   |   |   |   |               |        |  |  |  |
| Data      |    |                               |          | Tł   | e first of the data bit is the polarity (+/-) |                          |   |   |                                  |   |   |   |   |               |        |  |  |  |
| Unit      |    | kg (0)                        | (6B)     | (0x6 | 67)                                           | 57)                      |   |   |                                  |   |   |   |   |               |        |  |  |  |
| Terminato | r  | C <sub>R</sub> L <sub>F</sub> |          |      |                                               | (0x0D) (0x0A)            |   |   |                                  |   |   |   |   |               |        |  |  |  |

## 14. USB Interface

The USB host option is for sending the weight data to USB memory. When you print weighing data, it is stored to USB memory stick. If an error occurs at the time of storage, "[ h ] U" is displayed.

#### 14.1. Specifications

◊ USB 2.0 compatible

- ◊ FAT32 file system
- ◊ Adaptable connector (USB A type/ Female)

If not use FAT32-formatted memory stick, it does not work.

### 14.2. Data format

- $\diamond$  The file name is made by date
- $\boldsymbol{\Diamond}$  The weighing data is stored sequentially in the same date file.
- ◊ Press <sup>PRNT</sup> key (6.1-step13 / 6.2-step11 / 6.3-step8) to saves the data in the memory stick.
- $\diamond$  When save the data to memory stick, RED lamp of USB port is lit.

Example: 140506.csv (Comma separated value - Excel file format)

|      |     | C       |     | D         |      | E         |          |          | E       |      | G        | H        | Ι       |        |         |         |
|------|-----|---------|-----|-----------|------|-----------|----------|----------|---------|------|----------|----------|---------|--------|---------|---------|
| 1    | Ser | ial No. | V   | 'ehicle I | D    | Item Code |          |          |         | Unit | 1 Left   | 1 Right  | 1 Total |        |         |         |
| 2    | 1   | 234     | AB  | CDE123    | 345  | AB        | CDE      | DEFGHIJ  |         | kg   | 12345    | 12345    | 24690   |        |         |         |
| 3    | 1   | 235     | 123 | 345ABC    | DE   | KLM       | MNOPQRST |          |         | kg   | 12345    | 12345    | 24690   |        |         |         |
| 4    |     |         |     |           |      |           |          |          |         |      |          |          |         |        |         |         |
| J    |     | K       |     | L         | I    | M         |          | 1        |         | 0    | Р        | Q        | R       | S      | Т       | U       |
| 2 L  | eft | 2 Righ  | t 2 | 2 Total   | 3 L  | Left 3    |          | ght      | ght 3 T |      | 4 Left   | 4 Right  | 4 Total | 5 Left | 5 Right | 5 Total |
| 123  | 45  | 12345   | 2   | 24690     | 12   | 345       | 123      | 12345 24 |         | 1690 | 12345    | 12345    | 24690   | 12345  | 12345   | 24690   |
| 123  | 45  | 12345   | 2   | 24690     | 12   | 345       | 123      | 345      | 24      | 1690 | 12345    | 12345    | 24690   | 12345  | 12345   | 24690   |
|      |     |         |     |           |      |           |          |          |         |      |          |          |         |        |         |         |
| V    | (   | W       |     | Х         |      | Y         |          | Ζ        |         |      | AA       | AB       | AC      |        |         |         |
| 6 Le | eft | 6 Right | t 6 | Total     | Left | Total Rat |          | atio(    | %)      | Righ | nt Total | Ratio(%) | Amoun   | it     |         |         |
| 123  | 45  | 12345   | 2   | 24690     | 74   | 1070 5    |          | 50.0     |         | 7    | 4070     | 50.0     | 148140  | )      |         |         |
| 123  | 45  | 12345   | 2   | 24690     | 74   | 1070      | 070 50   |          | .0      |      | 4070     | 50.0     | 148140  | )      |         |         |
|      |     |         |     |           |      |           |          |          |         |      |          |          |         |        |         |         |

### 14.3. Data capacity

 $\Diamond$  In case of 1G memory stick: Approx. 5,900,000 data

## 15. Replacing the Paper Roll

Be sure to use paper rolls that meet the specifications.

Do not use paper rolls that have the paper glued to the core because the printer cannot detect the paper end correctly.

Step 1. Make sure that the printer is not receiving data.

Step 2. Open the paper roll cover by pressing the cover open button.

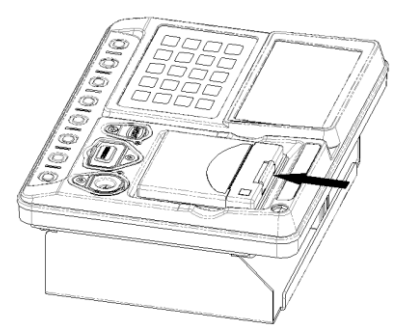

A Do not open the print cover while the printer is operating.

Step 3. Remove the used paper roll core if there is one.

Step 4. Insert the paper roll as shown.

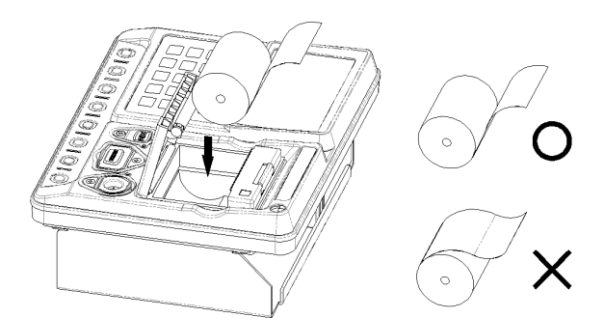

A Be sure to note correct direction that the paper comes off the roll.

Step 5. Pull out a small amount of paper, as shown. Then close the cover.

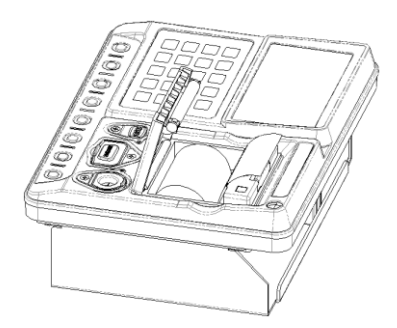

When closing the cover, Press the center of printer cover firmly to prevent paper miss-loading

Step 6. Tear off the paper as shown.

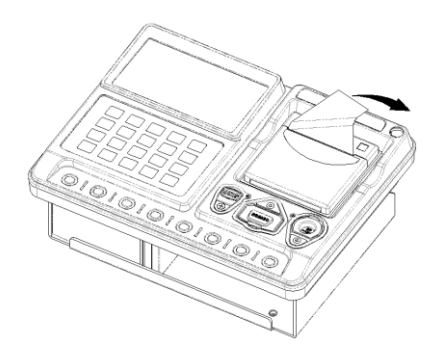

## 16. Specifications

#### General specifications

| Display               | 6 digit FSTN LCD (Height: 20mm)    |
|-----------------------|------------------------------------|
| Backlight             | Amber LED backlight                |
| Operating temperature | -20℃ ~60℃                          |
| Operating humidity    | 85% R.H. (No condensation)         |
| Net weight            | Approx. 4.2kg                      |
| Power                 | 6V 10A lead-acid battery           |
| Charging adapter      | AC/DC Adapter 12V 1A               |
| Operating time        | Approx. 240hr                      |
| Option                | USB host (For memory stick, OP-01) |

#### Printer specifications

| Print method | Thermal mechanism       |
|--------------|-------------------------|
| Columns      | 24 on English           |
| Font size    | 12 x 24                 |
| Dot density  | 200 DPI(8dot/mm)        |
| Total dots   | 384 dots/line           |
| Print speed  | 60mm/sec                |
| Print paper  | Φ40 x 57mm roll paper   |
| Print width  | 48.0mm                  |
| Data buffer  | 16kbytes                |
| Interface    | RS-232C serial          |
| Input power  | 6V 1.5A                 |
| Dimensions   | 77.5(W) x 51(D) x 81(H) |

| <ul> <li>Wireless specifications</li> </ul> |                          |
|---------------------------------------------|--------------------------|
| Wireless method                             | ZigBee                   |
| RF frequency range                          | 2400 ~ 2483.5 MHz        |
| Output power                                | Max. 4dBm                |
| Channel width                               | 2 MHz                    |
| Frequency offset                            | < ±30ppm                 |
| Transmit data rate                          | 250Kbps,500Kbps          |
| Receiver sensitivity                        | -99dBm (PER <1%)         |
| Maximum input level                         | 0dBm                     |
| RF In/out impedance                         | 50 ohm (TXRF, RXRF)      |
| Spurious(2nd harmonics)                     | < -30dBm                 |
| Radio link effective range                  | Approx. 30M (Open space) |

#### Dimensions

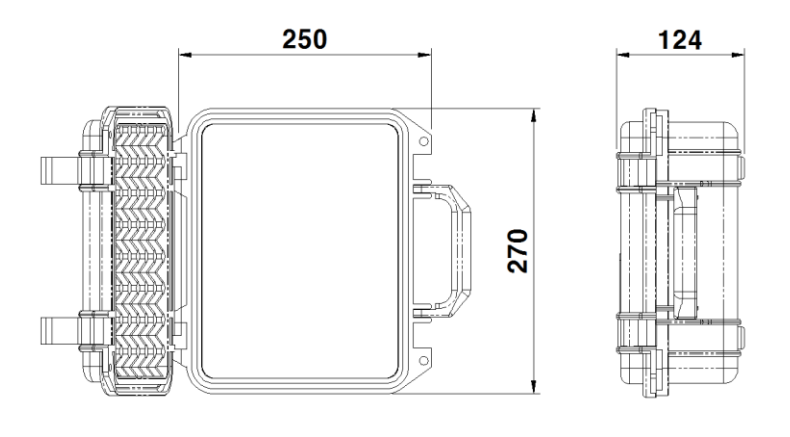

## 17. Check Message

| Code              | Description                                                                                                    |
|-------------------|----------------------------------------------------------------------------------------------------|
| Ch 03             | Something wrong in printer.<br>Please check printer and contact us to resolve this technical problem.                     |
| [h 04             | Something wrong in USB port.<br>Please check your memory stick.<br>FAT32-formatted memory stick must be used.             |
| PRPEr             | Displayed when there is no paper in the printer.<br>Replace the roll paper.                                               |
| ouEr              | The scale's weight is over maximum capacity.<br>Don't load the article whose weight is heavier than the maximum capacity. |
| FULL              | When memory capacity was exceeded, this is displayed.<br>Please execute a memory initialization.                          |
| FRSE              | In the WIM, occur when the vehicle's speed is too fast.<br>Please pass the vehicle with 10km/h or less.                   |
| SLo               | In the WIM, occur when the vehicle's speed is too slow.                                                                   |
| rF 01             | When wireless connection is wrong, scale's ID is displayed.<br>Please check setting of F01 and ID of scale.               |
| rF 12             |                                                                                                    |
| 6822  <br>6822  2 | When a scale's battery has to be recharged, scale's ID is displayed with once per every 5 seconds.                        |

[MEMO]

[MEMO]